### Vincular cuenta de Zoom

Ve a la sección de integraciones de CentiaCRM en tu menú de usuario.

| ( |                   |                | Buscar   | Q                  |                                             | © Configuración → 🗍     | Mi Correo          | <b>*</b> |
|---|-------------------|----------------|----------|--------------------|---------------------------------------------|-------------------------|--------------------|----------|
|   | ⊘ Tablero: Espora | a Tablero Prue | bas •    | ⊘ Usuario: Todos • | Valor Total de Oportunidades \$6,785,545.37 | Número Total de Oportur | Mi cuenta          |          |
|   |                   | Etapa 1        | - Inicio |                    | Etapa 2 - Desarrollo - En análisis          | Etapa 3 -               | abb Reporte de uso |          |

En la sección de Integraciones de CentiaCRM busca la sección de Colaboración y en esta sección busca la opción de Zoom y presione el botón de "Conectar con Zoom".

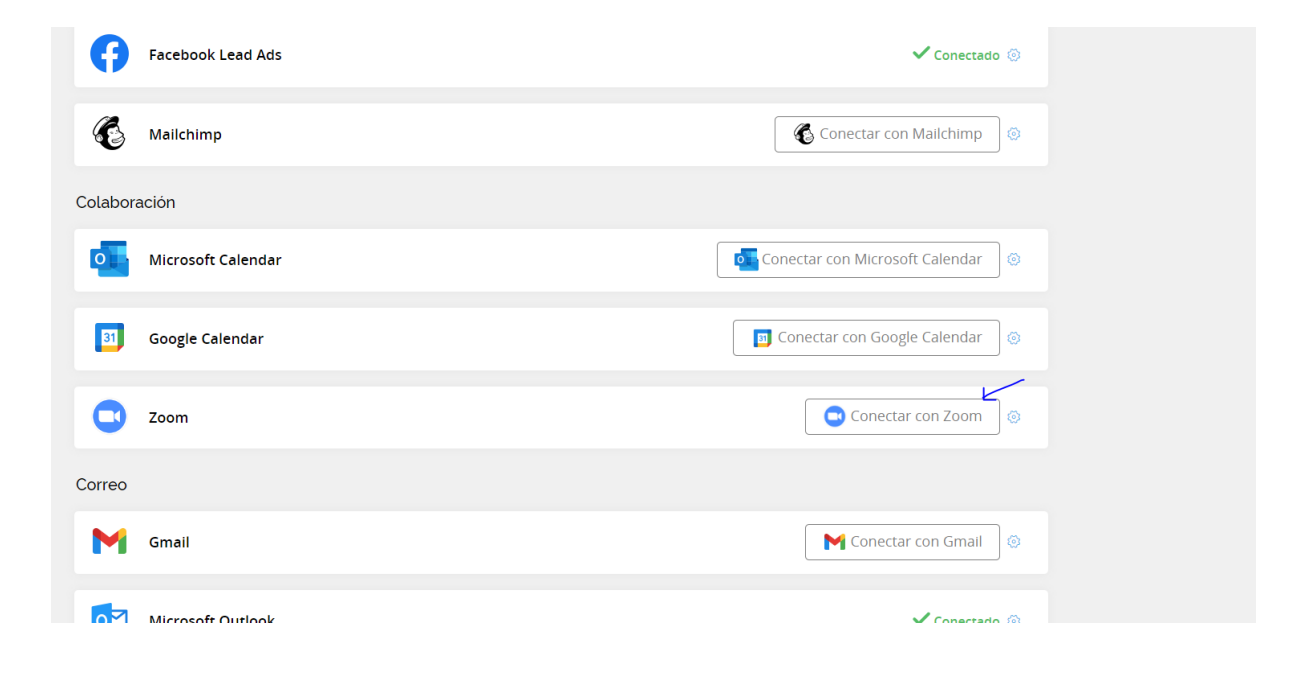

### Inicia sesión en tu cuenta de zoom.

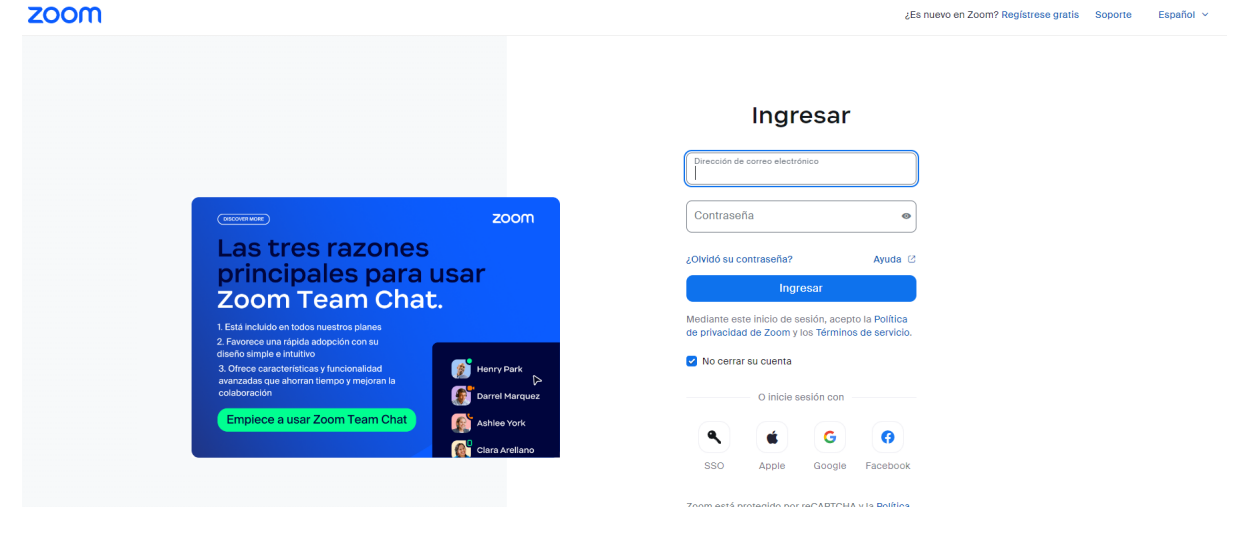

Una vez que aceptes los permisos regresaras a CentiaCRM y te aparecerá el mensaje de cuenta vinculada y ya podrás utilizar Zoom para crear tus vínculos de conferencia.

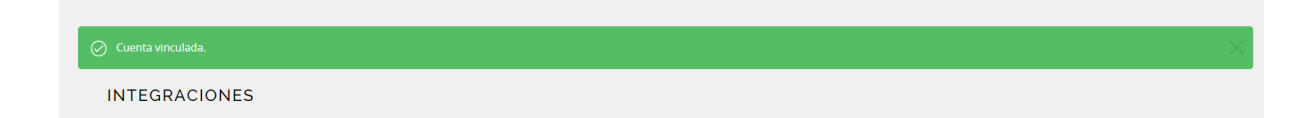

# Crear un vínculo de reunión Zoom

Ve a cualquier oportunidad de tu tablero y presiona el botón para "Crear Actividad"

| ← Regresar a Oportunidades 🛛 🕑 Crear                       | cotización     |                                    |                 |
|------------------------------------------------------------|----------------|------------------------------------|-----------------|
| NUEVO<br>I Fecha Estimada de Cierre: domingo 27 ma         | arzo 2022      |                                    |                 |
| 1 semana                                                   |                | 33 minutos                         |                 |
| Etapa 1 - Inic                                             | io             | Etapa 2 - Desarrollo - En análisis |                 |
| ACCIONES                                                   | 🛃 AGREGAR NOTA | MPORTAR ARCHIVO                    | \$1<br>Val      |
| ( <sup>♣</sup> →)<br>31) AGENDA<br>Miércoles 30 marzo 2022 |                |                                    |                 |
| prueba de actividad                                        | 3              |                                    | @∨ #1<br>Follow |

#### Esto abrirá el formulario para crear actividades

| AC         | CIONES          |      |                                                  |                         |                  |                     |                 |
|------------|-----------------|------|--------------------------------------------------|-------------------------|------------------|---------------------|-----------------|
|            | CREAR ACTIVIDAD |      | Reference Area Area Area Area Area Area Area Are |                         | IMPORTAR ARCH    | livo                | M ENVIAR CORREO |
| agos       | to 2023         | < >  | Ноу Тіро                                         |                         | Asunto           |                     |                 |
|            | miérco          | oles | 🖧 Reunión explora                                | atoria 🝷                | Describe tu ac   | tividad             |                 |
| odo<br>día |                 |      | Fecha y hora                                     |                         |                  | Duración            |                 |
| 9          |                 |      | 23/08/2023 08:10 P                               | М                       |                  | 30 minutos          | •               |
| 10         |                 |      | Enviar un recordatori                            | o: (opcional)           |                  |                     |                 |
| 11         |                 |      |                                                  |                         | 31               |                     |                 |
| 12         |                 |      |                                                  |                         |                  |                     |                 |
| 13         |                 |      | Generar Vinculo d                                | e videocont             | rerencia         |                     |                 |
| 14         |                 |      | Nota                                             |                         |                  |                     |                 |
| 15         |                 |      |                                                  | <b>X</b> , <b>X</b> , 0 | Open sans 🔹 16 💌 | <mark>A</mark> · ≡· | TI* 🖬 🕫 🎟 • -   |
| 16         |                 |      |                                                  |                         |                  |                     |                 |
| 17         |                 |      |                                                  |                         |                  |                     |                 |
| 18         |                 |      | Invitados                                        |                         |                  |                     |                 |
|            |                 |      | Invitar contacto                                 |                         |                  | Invitar colabor     | ador            |
|            |                 |      | Invitar a un contac                              | to                      | -                | Invitar a un        | colaborador -   |
|            |                 |      | Invitar externo                                  |                         |                  |                     |                 |
|            |                 |      | invitado@correo.co                               | om                      |                  |                     |                 |

Presiona el botón para "Generar vínculo de videoconferencia", esto abrirá las opciones disponibles

| ACCIONES         |                     |                     |                             |                 |  |  |  |  |
|------------------|---------------------|---------------------|-----------------------------|-----------------|--|--|--|--|
| CREAR ACTIVIDAD  | AGREGAR NOTA        |                     | RTAR ARCHIVO                | 🖂 ENVIAR CORREO |  |  |  |  |
| 23 agosto 2023 < | > Hoy Tipo          | Asunto              |                             |                 |  |  |  |  |
| miércoles        | al Reunión explo    | ratoria 👻 Desci     | ribe tu actividad           |                 |  |  |  |  |
| Todo<br>el día   | Fecha y hora        |                     | Duración                    |                 |  |  |  |  |
| 9                | 23/08/2023 08:10    | PM                  | 30 minutos                  | •               |  |  |  |  |
| 10               | Enviar un recordato | rio: (opcional)     |                             |                 |  |  |  |  |
| 11               |                     |                     |                             |                 |  |  |  |  |
| 12               |                     |                     |                             |                 |  |  |  |  |
| 13               | Generar vinculo     | de videoconferencia |                             |                 |  |  |  |  |
| 14               |                     |                     |                             | <b>1</b>        |  |  |  |  |
| 15               | Zoom                |                     | Google Meet                 | Microsoft Teams |  |  |  |  |
| 16               | Nota                |                     |                             |                 |  |  |  |  |
| 17               | B I U B             | 🗧 X'X, Open sans 🔹  | - 16 • <mark>A</mark> • ≡ • | T!▼ 🖬 🖙 ⊞▼ —    |  |  |  |  |
| 18               |                     |                     |                             |                 |  |  |  |  |
|                  |                     |                     |                             |                 |  |  |  |  |
|                  |                     |                     |                             |                 |  |  |  |  |

### Selecciona la opción de Zoom

| CREAR A     | ACTIVIDAD |     | Ľ   | AGREGAR NOTA                | (             | ) IMPORTAR ARCI | HIVO       | ENVIAR CORREO   |
|-------------|-----------|-----|-----|-----------------------------|---------------|-----------------|------------|-----------------|
| agosto 2023 |           | < > | Ноу | Тіро                        |               | Asunto          |            |                 |
|             | miércoles |     |     | la Reunión exploratoria     | a •           | Describe tu ac  | tividad    |                 |
| odo<br>día  |           |     |     | Fecha y hora                |               |                 | Duración   |                 |
| 9           |           |     |     | 23/08/2023 08:10 PM         |               | 31              | 30 minutos | -               |
| 10          |           |     |     | Enviar un recordatorio: (op | pcional)      |                 |            |                 |
| 11          |           |     |     |                             |               | 31              |            |                 |
| 12          |           |     |     | Generar vínculo de vid      | leoconfe      | rencia          |            |                 |
| 13          |           |     |     |                             |               |                 |            |                 |
| 14          |           |     |     |                             | Z             |                 |            | <b>1</b>        |
| 15          |           |     |     | Zoom                        |               | Google          | Meet       | Microsoft Teams |
| 16          |           |     |     | Nota                        |               |                 |            |                 |
| 17          |           |     |     | B I U B S X                 | <b>X</b> , Op | ien sans 🔹 16 🔹 | A · E· TI  | ▼ 🛋 ⊕ ⊞ ▼ —     |
| 18          |           |     |     |                             |               |                 |            |                 |
|             |           |     |     |                             |               |                 |            |                 |

Presiona el botón para "Guardar Actividad"

|                   | Enviar un recordatorio: (opcional) |                         |                          |
|-------------------|------------------------------------|-------------------------|--------------------------|
| 11                |                                    |                         |                          |
| 12                | Generar vínculo de videoconfere    | ncia                    |                          |
| 13                |                                    |                         |                          |
| 14                |                                    |                         | uji -                    |
| 15                | Zoom                               | Google Meet             | Microsoft Teams          |
| 16                | Nota                               |                         |                          |
| 17                | B I U B S X, X, Open               | sans • 16 • A • ≡ • Ti• | <b>▲</b> GD <b>Ⅲ ▼</b> — |
| 18                |                                    |                         |                          |
|                   |                                    | -                       |                          |
|                   | Invitados                          |                         |                          |
|                   | Invitar contacto                   | Invitar colaborador     |                          |
|                   | Invitar a un contacto              | - Invitar a un colal    | borador -                |
|                   | Invitar externo                    |                         |                          |
| ,                 | invitado@correo.com                |                         |                          |
| Guardar actividad |                                    |                         |                          |

Tu actividad se guardará en CentiaCRM y aparecerá en tu Agenda con un link de Zoom

| Genda<br>→<br>→<br>AGENDA<br>Hoy                                                                                                    | ^                |
|----------------------------------------------------------------------------------------------------|------------------|
| <ul> <li>Prueba zoom</li> <li>Reunión exploratoria<br/>miércoles 23 agosto 2023 08:10 p. m.</li> <li>Vínculo de videoconferencia: https://us05web.zoom.us/s/81897926</li> </ul> | © ∽<br>▲ Evaluar |
|                                                                                                    |                  |

# Desvincular cuenta de Zoom

Ve a la sección de integraciones de CentiaCRM en tu menú de usuario.

| ¢    |                   |                | Buscar   | ٩                  |                                             | Configuración -         | Mi Correo               | <b>*</b> |
|------|-------------------|----------------|----------|--------------------|---------------------------------------------|-------------------------|-------------------------|----------|
| cios | ⊘ Tablero: Espora | a Tablero Prue | bas •    | ⊘ Usuario: Todos • | Valor Total de Oportunidades \$6,785,545.37 | Número Total de Oportur | Mi cuenta               |          |
|      |                   | Etapa 1        | - Inicio |                    | Etapa 2 - Desarrollo - En análisis          | Etapa 3 -               | ຄູ່ມີຍີ່ Reporte de uso |          |

En la sección de Integraciones de CentiaCRM busca la sección de Colaboración y en esta sección busca la opción de Zoom y presione el engrane.

| Facebook Lead Ads                                                                                                    | ✓ Conectado ③                                                                                                    |
|----------------------------------------------------------------------------------------------------|----------------------------------------------------------------------------------------------------|
| K Mailchimp                                                                                                    | Conectar con Mailchimp                                                                                                    |
| Colaboración                                                                                                    |                                                                                                    |
| Microsoft Calendar                                                                                                    | Conectar con Microsoft Calendar                                                                                                    |
| 31 Google Calendar                                                                                                    | 🖬 Conectar con Google Calendar 💿                                                                                                    |
| Zoom                                                                                                    | ✓ Conectado ⊙                                                                                                    |
| Correo                                                                                                    |                                                                                                    |
| Gmail                                                                                                    | Conectar con Gmail                                                                                                    |
|                                                                                                    | V Conectado 🎯                                                                                                    |
|                                                                                                    |                                                                                                    |
| SMTP                                                                                                    | Conectar con SMTP                                                                                                    |
| ego presiona en "Configuración"<br>Facebook Lead Ads                                                                                                    | Conectar con SMTP                                                                                                    |
| <ul> <li>SMTP</li> <li>ego presiona en "Configuración"</li> <li>Facebook Lead Ads</li> <li>Mailchimp</li> </ul>                                                                                                    | Conectar con SMTP<br>Conectado<br>Conectar con Mallchimp                                                                                                    |
| SMTP  Colaboración                                                                                                    | Conectar con SMTP                                                                                                    |
| Image: Milling   Image: SMTP   Ecop presiona en "Configuración"   Image: Facebook Lead Ads   Image: Smtp   Image: Colaboración   Image: Smtp   Image: Smtp   Image:                                                                                                    | Conectar con SMTP<br>Conectado<br>Conectar con Mailchimp<br>Conectar con Microsoft Calendar                                                                                                    |
| Image: Million Collection   Image: SMTP   Ego presiona en "Configuración"   Image: Facebook Lead Ads   Image: Smtp   Image: Colaboración   Image: Smtp   Image: Colaboración   Image: Smtp   Image: Smtp <td>Conectar con SMTP<br/>Conectado<br/>Conectar con Mailchimp<br/>Conectar con Microsoft Calendar<br/>Conectar con Google Calendar<br/>Conectar con Google Calendar<br/>Conectar Conectar Con</td>                                                                                                    | Conectar con SMTP<br>Conectado<br>Conectar con Mailchimp<br>Conectar con Microsoft Calendar<br>Conectar con Google Calendar<br>Conectar con Google Calendar<br>Conectar Conectar Con                                                                                     |
| <ul> <li>SMTP</li> <li>Ego presiona en "Configuración"</li> <li>Facebook Lead Ads</li> <li>Facebook Lead Ads</li> <li>Mailchimp</li> <li>Colaboración</li> <li>Microsoft Calendar</li> <li>Google Calendar</li> <li>Zoom</li> </ul>                                                                                                    | Conectar con SMTP<br>Conectado<br>Conectar con Mailchimp<br>Conectar con Microsoft Calendar<br>Configuración<br>Configuración<br>Configuración<br>Configuración<br>Configuración                                                                                                    |
| <ul> <li>Milloons callent</li> <li>SMTP</li> </ul> Ego presiona en "Configuración" Facebook Lead Ads Colaboración Colaboración Milcrosoft Calendar Google Calendar Come                                                                                                    | Conectar con SMTP<br>Conectado<br>Conectar con Mailchimp<br>Conectar con Microsoft Calendar<br>Configuración<br>Configuración<br>Configuración                                                                                                    |
| Image: Indecession: Subtraction   Image: Super State   Image: Super State <tr< td=""><td>Conectar con SMTP<br/>Conectado<br/>Conectar con Mallchimp<br/>Conectar con Microsoft Calendar<br/>Configuración<br/>Configuración<br/>Con</td></tr<> | Conectar con SMTP<br>Conectado<br>Conectar con Mallchimp<br>Conectar con Microsoft Calendar<br>Configuración<br>Configuración<br>Con |

Luego presiona el botón de "Eliminar Cuenta"

| ← Regresar                                           |  |  |
|------------------------------------------------------|--|--|
| Zoom<br>Ahora puedes crear reuniones desde centiaCRM |  |  |
| Eliminar Cuenta                                      |  |  |
|                                                      |  |  |
|                                                      |  |  |
|                                                      |  |  |

Una vez hecho esto tu cuenta de Zoom ya no estará vinculada con CentiaCRM y toda la información será eliminada de nuestra base de datos.